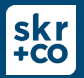

• You will receive an email prompting you to setup your new portal. The email comes from "Thomson Reuters, <u>no-reply@thomsonreuters.com.</u>

| Register your new SKR+CO Client Portal account |                                                                                                    |
|------------------------------------------------|----------------------------------------------------------------------------------------------------|
|                                                |                                                                                                    |
|                                                | Dear Tina DeBow,                                                                                                    |
|                                                | Welcome to the new SKR+CO Client Portal. Please take the following steps to access your<br>account:                                                                                                    |
|                                                | 1. Please Register your account.                                                                                                    |
|                                                | Please note: Passwords must contain 15+ characters and each of the following: a capital letter, a<br>lowercase letter, a number, and a special character.                                                                                                    |
|                                                | 2. Visit the new SKR+CO Client Portal Login page.                                                                                                    |
|                                                | If you have any questions, please contact SKR+CO at 719.630.1186 or info@skrco.com.                                                                                                    |
|                                                | Thank you,                                                                                                    |
|                                                | Your SKR+CO Team                                                                                                    |
|                                                | Stockman Kast Ryan + Co LLP<br>102 N Casacde Awe Ste 450<br>Colorado Springs, CO, 80903                                                                                                    |
|                                                | View our privacy policy, which includes information about our cookie policy.                                                                                                    |
|                                                | This electronic mail message contains confidential and legality phylloged information intended only for the recipient if the<br>reader of this message is not the intended recipient, the reader is hereby notified that any dissemination, distribution, copying<br>or other use of this message is strictly prohibited. |

• **Step One**: Register your portal.

Subject:

- The login may be whatever you choose.
- The password must be 15+ characters and contain one of each of the following: a capital letter, a lowercase letter, a number, and a special character. *Multi authentication is not required.*

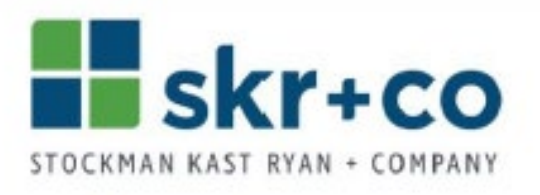

## SKR+CO Client Portal

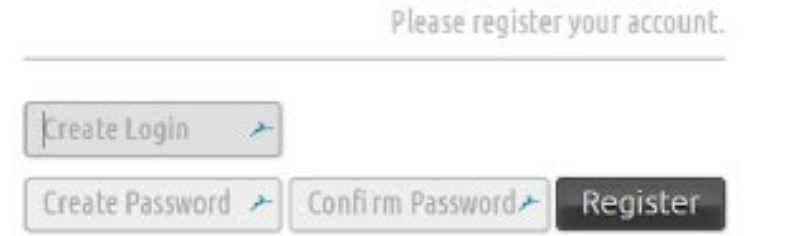

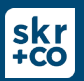

• Step Two: Please login using your new credentials.

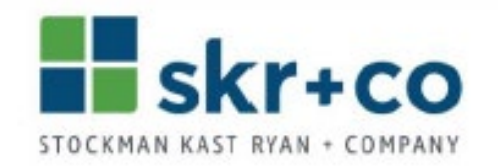

## SKR+CO Client Portal

|         |   | Please register your account. |   |          |
|---------|---|-------------------------------|---|----------|
| mnoleen | * |                               |   |          |
|         | * |                               | * | Register |

- Step Three: Finalize registration.
- You will be prompted to accept terms and conditions.
- You will also be prompted to set up the optional security feature that utilizes multifactor authentication (MFA). MFA requires access to cell service.
- Step Four: Access your portal.
- Once you have accepted the terms and conditions, you may access your portal.
- To access your document(s) and folders(s), click on "ClientFlow" located in the left navigation bar.

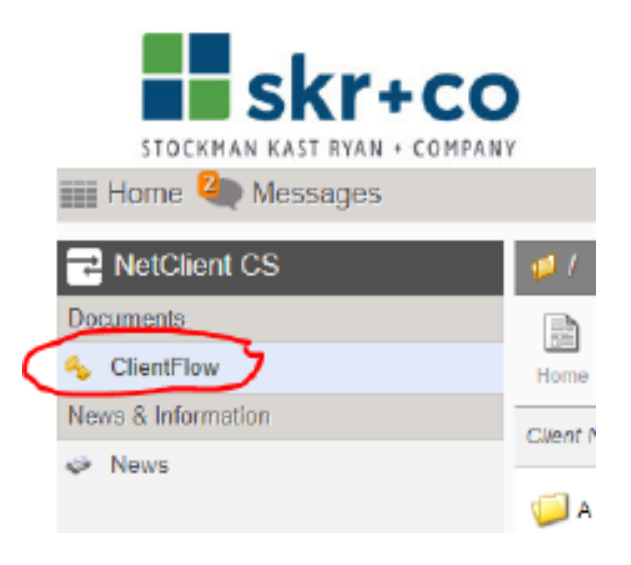